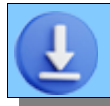

## DOWNLOAD DA INTERNET

Cliccare sopra il link download di AGENDA DI CASA

Partirà il download del file Installazione di Agenda di Casa.exe che sarà messo nella cartella Download di Windows.

Da quando il sito è passato da **http** a **https** (sito sicuro) il download si completa automaticamente.

## SE IL DOWNLOAD NON SI E' COMPLETATO:

Il browser ha bloccato il download del file perché il file ha l'estensione .exe (eseguibile).

Il file viene scaricato comunque ma il download prevede una conferma.

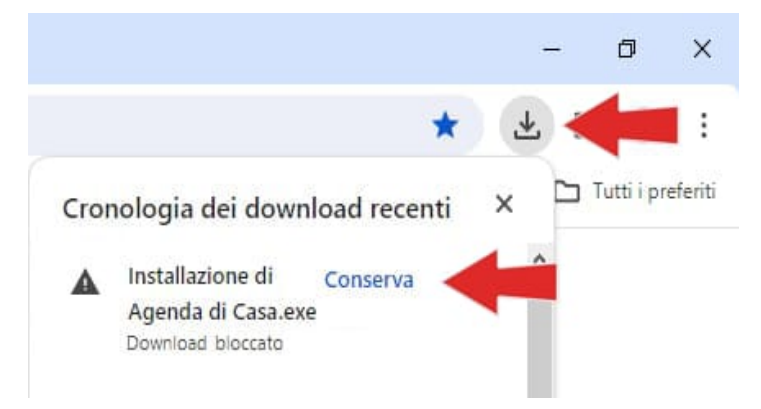

Nel proprio browser (in questo caso Chrome) cercare l'icona dei download e premere **[Conserva]** o un'altra dicitura simile. Se il file non viene confermato, il browser lo elimina entro un'ora.

## Aprire Esplora File di Windows e posizionarsi nella cartella Download.

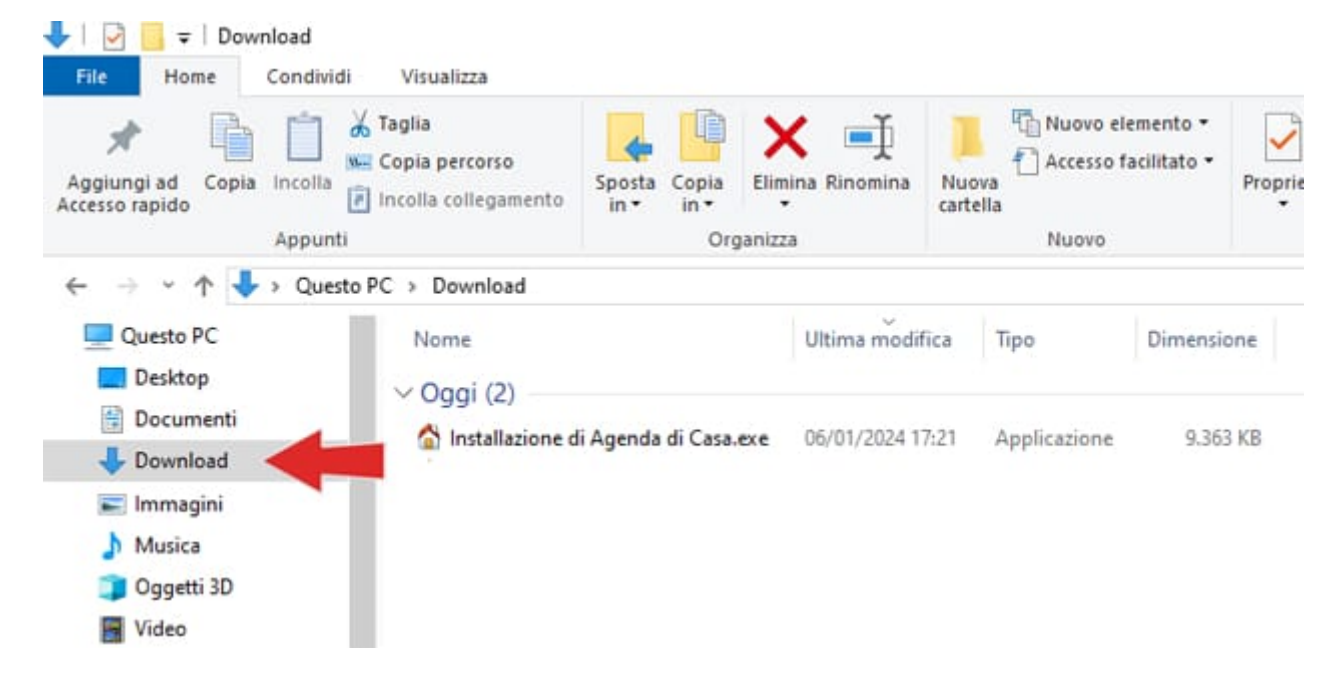

Anche Windows blocca automaticamente i file eseguibili provenienti da internet. **Per sbloccarlo ci sono due modi:** 

 A. Lanciare il programma (doppio click) e quando compare la schermata blu di SmartScreen premere sul link <u>Ulteriori Informazioni</u> per far comparire il pulsante [Esegui comunque].

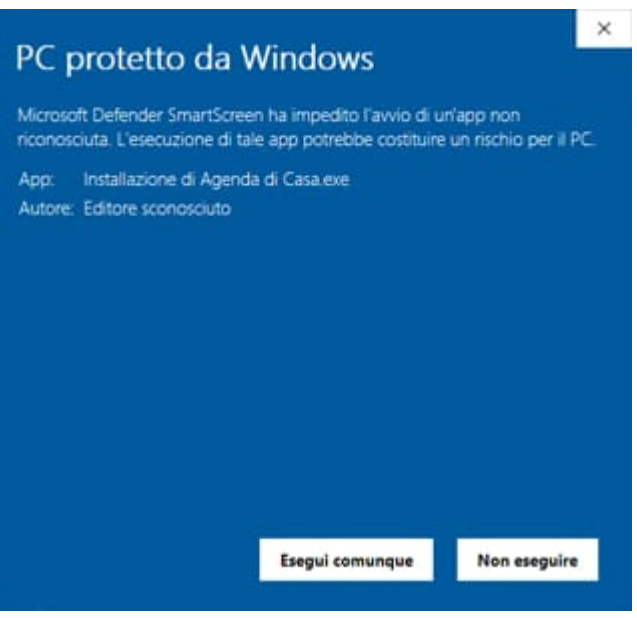

oppure

 B. Cliccare con il tasto dx del mouse sul file e scegliere la voce [Proprietà]. Spuntare la casella [] Annulla blocco e premere [Applica].

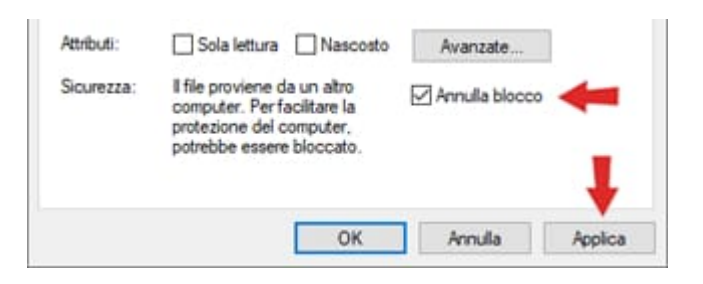